# ≪リモート衛生チェックシステム チェックの手引き≫

### Check Sheetの手引き

# 1)各項目の自己評価を入力し、写真添付Sheetを完成させる

#### ①チェックの基準を確認し、自己評価の欄にカーソルを合わせて「▼」マークをクリックします。

(チェックのタイミング:営業終了後など、清掃された状態で行って下さい。)

| 原材料の取り扱い                                  | 配点 自己評価 チェックの基準                           |  |
|-------------------------------------------|-------------------------------------------|--|
| 原材料の受け入れ                                  | $\frown$                                  |  |
| ・原材料の納入時に、外観、におい、包装の状態、表示(期限、保存方法)を確認している | 2 。 ・ ・ ・ ・ 包装の状態に不備がないか、表示の内容について確認しているか |  |
|                                           |                                           |  |

②数字の選択肢が3つ出てくるので、該当する評価をクリックします。

|   | 0 | 出来ていない   | (<br>例) 原材料の納入時に、外観、におい、包装の状態は確認しているが、表示(期限、保存方法)は確認していない |
|---|---|----------|-----------------------------------------------------------|
| * | 1 | 一部出来ていない |                                                           |
| - | 2 | 出来ている    |                                                           |

③写真添付と書いてある項目については、チェックの基準と「写真添付Sheetの手引き」を参考に写真を撮り、PCへ取り込み、 写真添付Sheetに写真を添付します。

| 冷蔵・冷凍庫内の温度確認                |                                 |
|-----------------------------|---------------------------------|
| ・冷蔵・冷凍庫温度が適切に保たれている(※写真添付の) | 2 写真添付 冷蔵庫もしくは冷凍庫の温度表示1か所の写真を添付 |

③-1 下にシート名が並んでいるので、「写真添付Sheet」をクリックして選択して下さい。

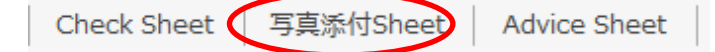

③-2 エクセル上部にある「挿入」タブを選択し、「画像」アイコンをクリックすると、写真を取り込めます。 取り込んだ写真を該当箇所へ貼り付けます。

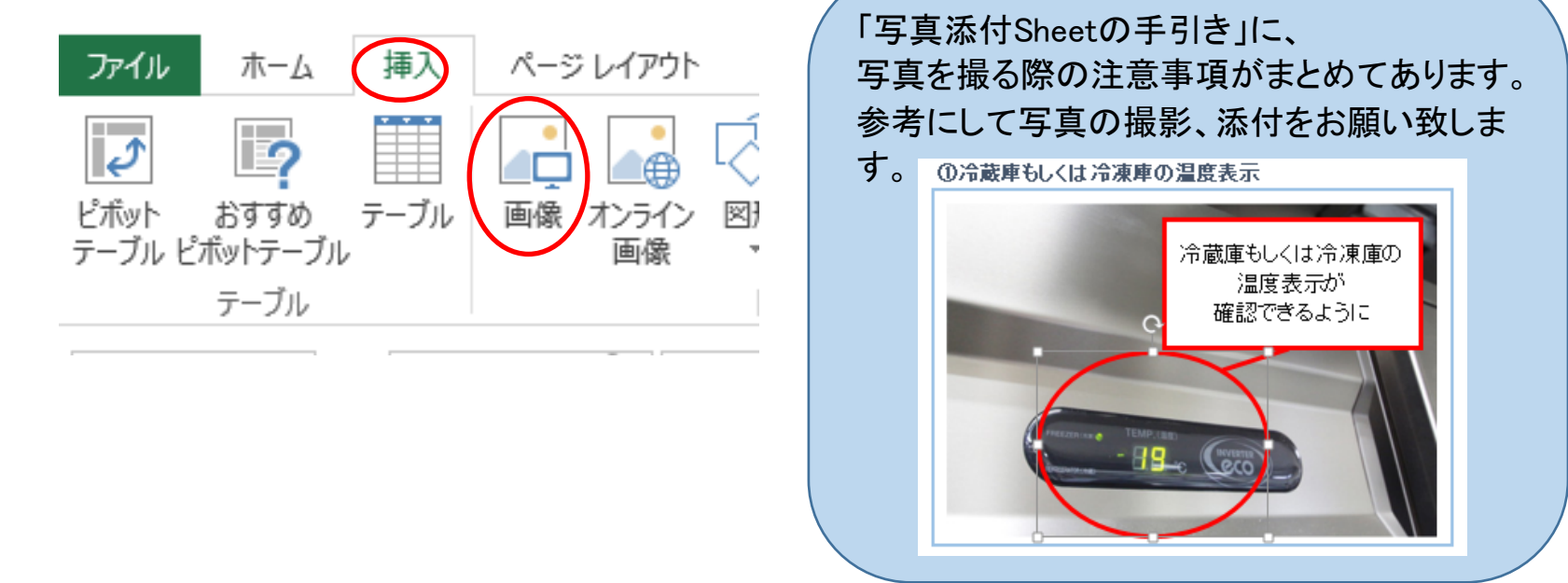

# 2)必要事項を入力したデータをメールにて送信⇒チェック結果のご報告

①「Check Sheet」と「写真添付Sheet」に必要事項を全て入力したら、「〇〇〇〇@sendan-ltd.jp」宛に、

メールにデータを添付して送信して下さい。

その際、メールの件名に「リモート衛生チェックシステム依頼」と入れて下さい。

②弊社スタッフが確認し、チェック結果と衛生レベル向上のためのアドバイスをまとめた「Advice Sheet」を メールにて、1週間以内にお送り致します。

※お送り頂いたデータに不備があった場合、結果の送信が1週間以内に行えない場合がございますので、ご了承下さい。

# 3)チェック結果を衛生管理の改善に活用

①チェック結果と衛生レベル向上のためのアドバイスを元に、店舗の衛生ルールの更新や清掃の実施を行って下さい。

②3か月後を目安に「リモート衛生チェックシステム」で、改善の状況を評価して下さい。